defocusプロファイルを計算で求めるTenckhoffの計算式 TenckhoffCalcプログラム

Version 1.13M

Version1.12以降、Schulzの反射法以外の defocus 曲線修正に対応しています。

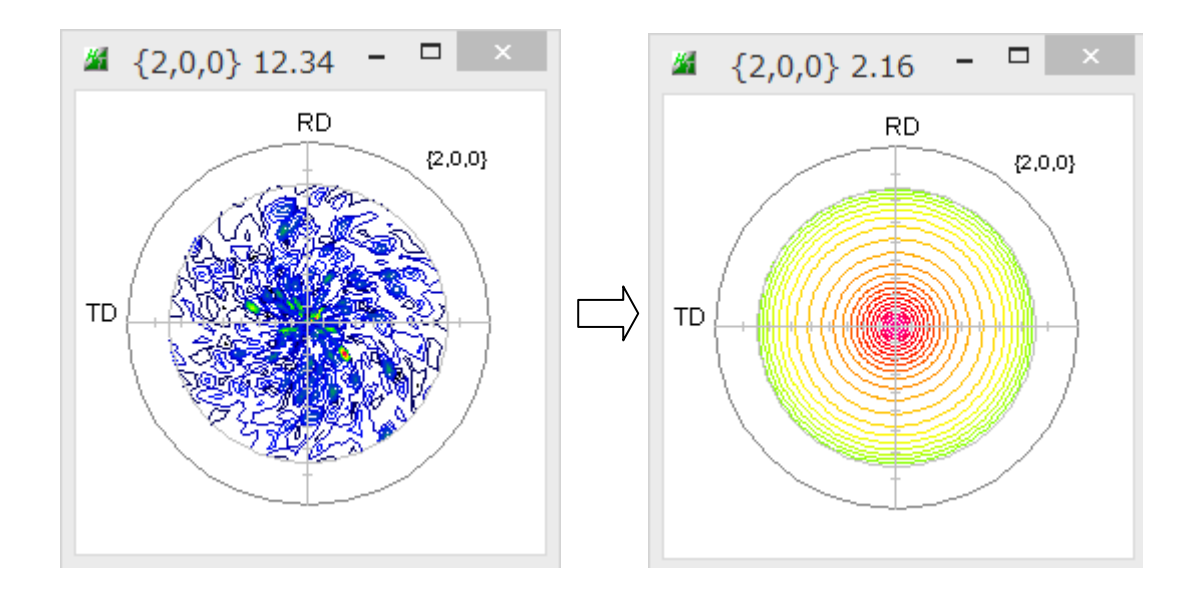

2019年11月25日

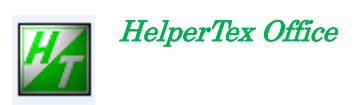

TenckhoffはSchulz反射光学系のdefocusプロファイルが計算で求められるとし 以下の計算式を文献にまとめている。2 $\theta$ 角度、受光スリット、X線の照射高さで決まるとされている。

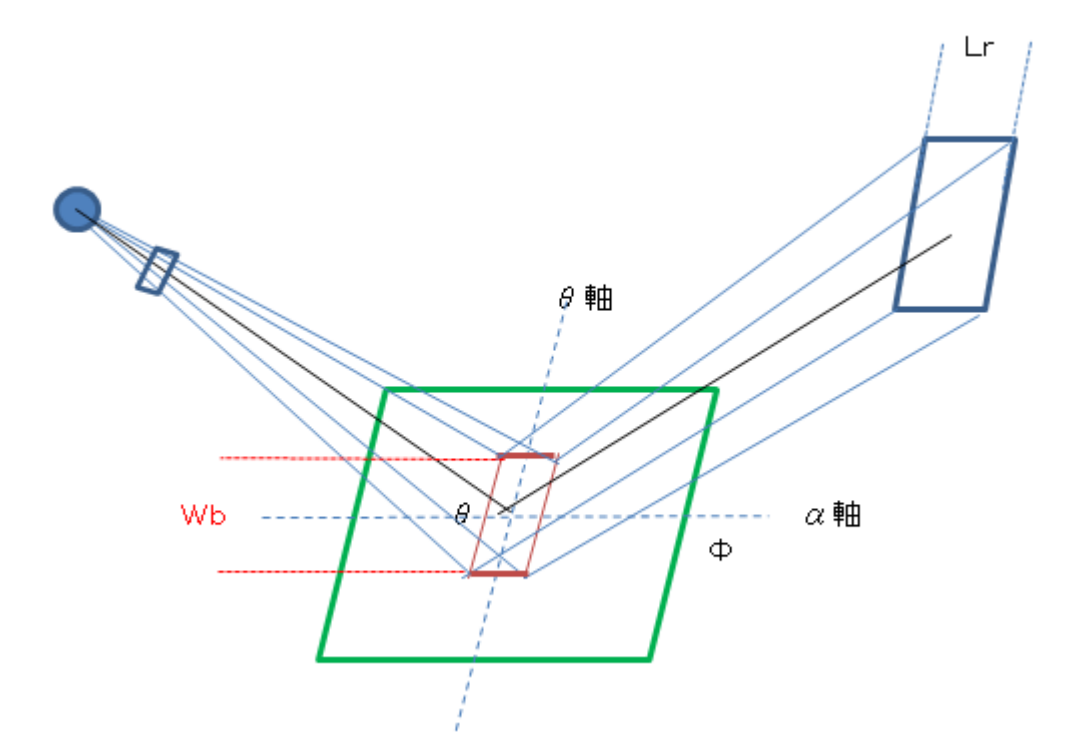

$$\frac{I_{A(\Phi,\Theta,W_B,L_R)}}{I_{A(\Phi=0,\Theta,W_B,L_R)}} = 1$$

$$-\frac{2}{(2\pi)^{1/2}} \int_{-\infty}^{-L_R/P(W_B \tan \Phi \sin 2\Theta/\sin \Theta)} \exp(-y^2/2) dy.$$

JOURNAL OF APPLIED PHYSICS

VOLUME 41, NUMBER 10

SEPTEMBER 1970

## Defocusing for the Schulz Technique of Determining Preferred Orientation\*

E. TENCKHOFF

Oak Ridge National Laboratory, Oak Ridge, Tennessee 37830 (Received 16 January 1970; in final form 3 April 1970)

上記Wbが測定2θの依存がなければ、比例定数Pは一定であるとしている。

しかし、Schulzスリットが常に試料から等距離であれば成り立つのかもしれないが

実際に測定計算してみると、比例定数が測定2θと相関があることが分かる。

本ソフトウエアでは測定したrandom試料極点図から比例定数を求め、

2 θの相関をTABLE化する事を目的としている。

しかしながら、受光スリットが狭すぎると、理論計算値は極点図の中心側で大きく外れる。

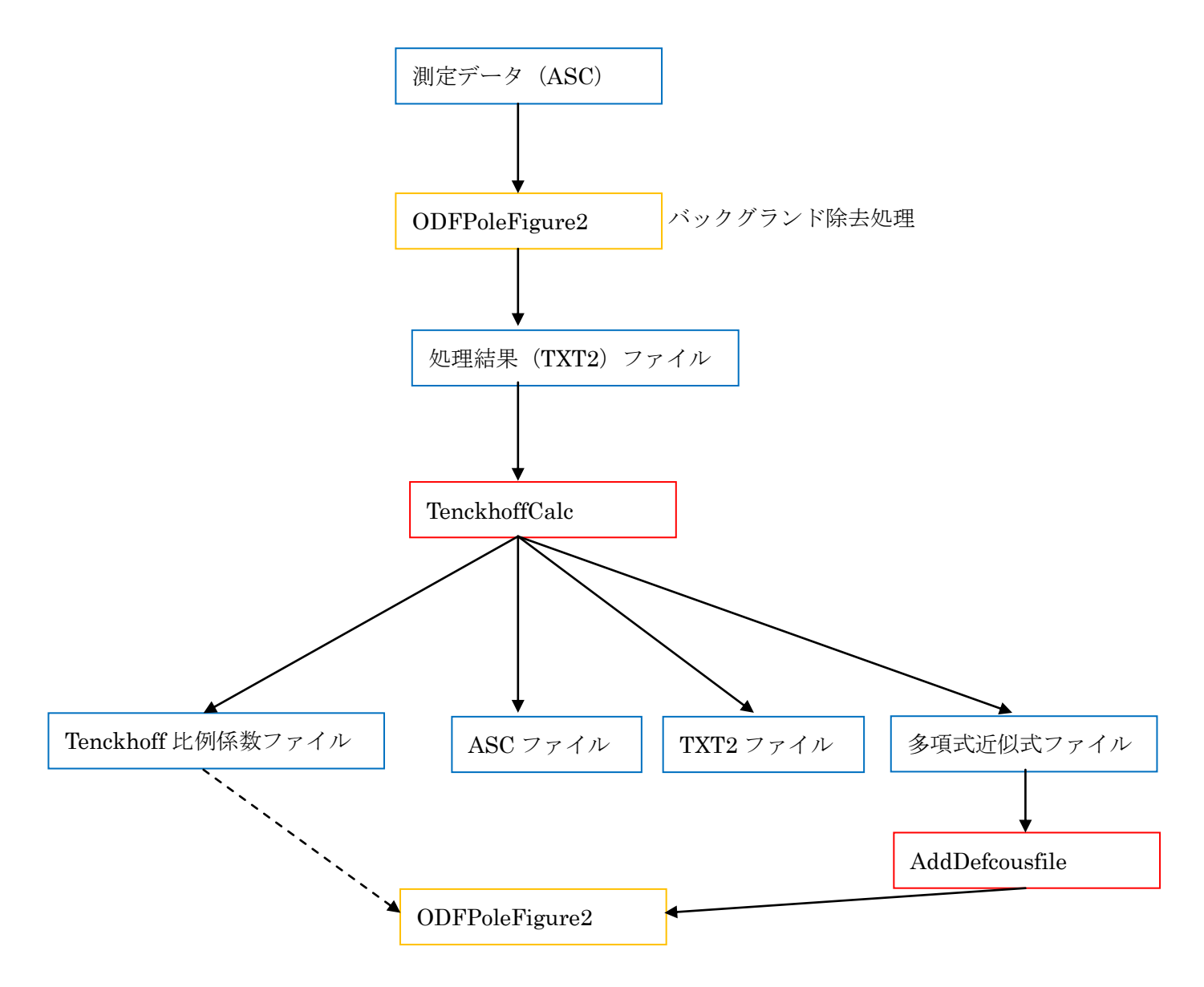

Tenckhoff比例係数ファイル群や多項式ファイル群は ODFPoleFigure2 の defocus 補正ファイルとして 使います。

応用として、random試料、測定光学系の良否評価としても使用できます

| 📓 TenckhoffCalc 1.13 by CTR PDuser ctr helpertex – 🗖 🗙                                                                    |
|----------------------------------------------------------------------------------------------------|
| File Help                                                                                                    |
| MODE startAve   Arithmetic mean 3   InputAveRead                                                                          |
| TXT2File                                                                                                    |
|                                                                                                    |
| TenckhoffParametor                                                                                                    |
| beam width on sample(mm) 1.0 P 1.03                                                                                       |
| 2Theta angle(degree) 90 h,k,l 0,0,0 RSSlitSize(mm) 7                                                                      |
| Alfa(degree) Start 0 Stop 75 Step 5                                                                                       |
| Makeh Ile     Makeh Ile       Fitting     Calc     MaxIntensity     1     O TenckhoffFile     TXT2     ASC     Polynomial |
| Variance v                                                                                                    |
| Maxsreach 🗸                                                                                                    |

Maxsreach v startAve Maxsreach InputAve

> MODEは、startAVE, Maxsreach, InputAve があり、defocus 曲線の規格化の値を決める。 startAve では極点図の中心付近の平均値を規格値とする。

Maxsreach では最大値を規格値とする。

InputAve は入力データをい編集し、多項式に近似する

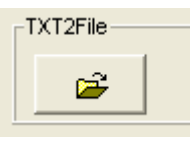

r a n d o m試料の極点図を測定し、ODFPoleFigure2 ソフトウエアでバックグランド除去処理を 行った TXT2 データ指定。

| TenckhoffParametor       |     |       |       |                |   |
|--------------------------|-----|-------|-------|----------------|---|
| beam width on sample(mm) | 1.0 | Р     | 1.03  |                |   |
| 2Theta angle(degree)     | 90  | h,k,l | 0,0,0 | RSSlitSize(mm) | 7 |
| Alfa(degree) Start       | 0   | Stop  | 75    | Step 5         |   |
|                          |     |       |       |                |   |

Tenckhoffのプロファイルパラメータ

|              | MakeFile       |                 |        |                    |
|--------------|----------------|-----------------|--------|--------------------|
| Fitting Calc | Maxintensity 1 | C TenckhoffFile | ⊙ TXT2 | C ASC C Polynomial |

CalcはTenckhoffのプロファイルパラメータから defocus 曲線を計算

FittingはTXT2データから比例係数を算出する。

算出の際、beamwidth、2Thetaangle、RSslitSize は手入力してください。

MakeFile で各種ファイルが作成される。

Normalization:通常(MaxIntensity1.0)、

Normalize では規格化強度が表示され、作成されるデータは規格化強度が指定された値になります。

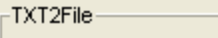

**2** 

## ファイル指定で極点図とαプロファイルが表示され

ファイル名から指数、αのstart, stop, stepが表示される。

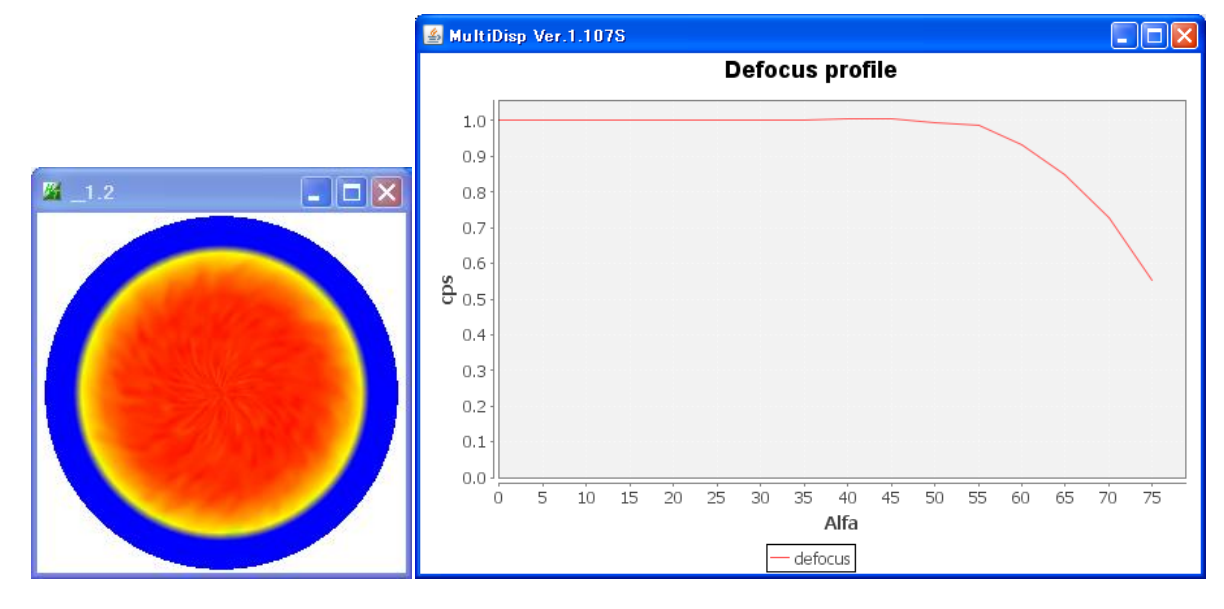

| beam width on sample(mm) | 1.0 P    | 1.03  |                |   |
|--------------------------|----------|-------|----------------|---|
| 2Theta angle(degree)     | 90 h,k,l | 1,1,1 | RSSIitSize(mm) | 7 |
| Alfa(degree) Start (     | 0.0 Stop | 75.0  | Step 5.0       |   |

2Theta角度とスリットの幅を変更する。

Fitting

で、パラメータから比例係数を計算し、defocus 曲線を描画

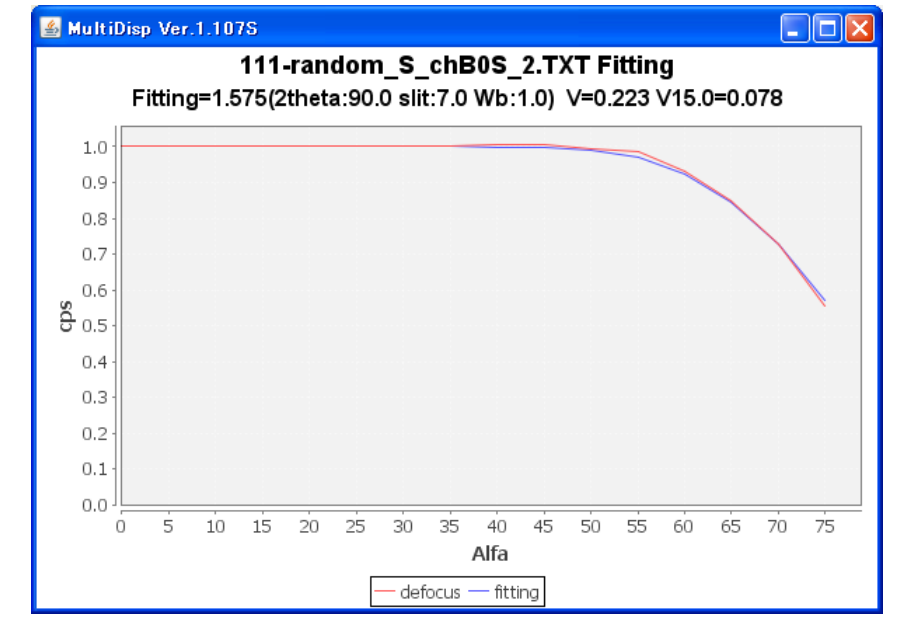

V:全データの分散、VSはスタートα角度(或いは指定α角度)の分散

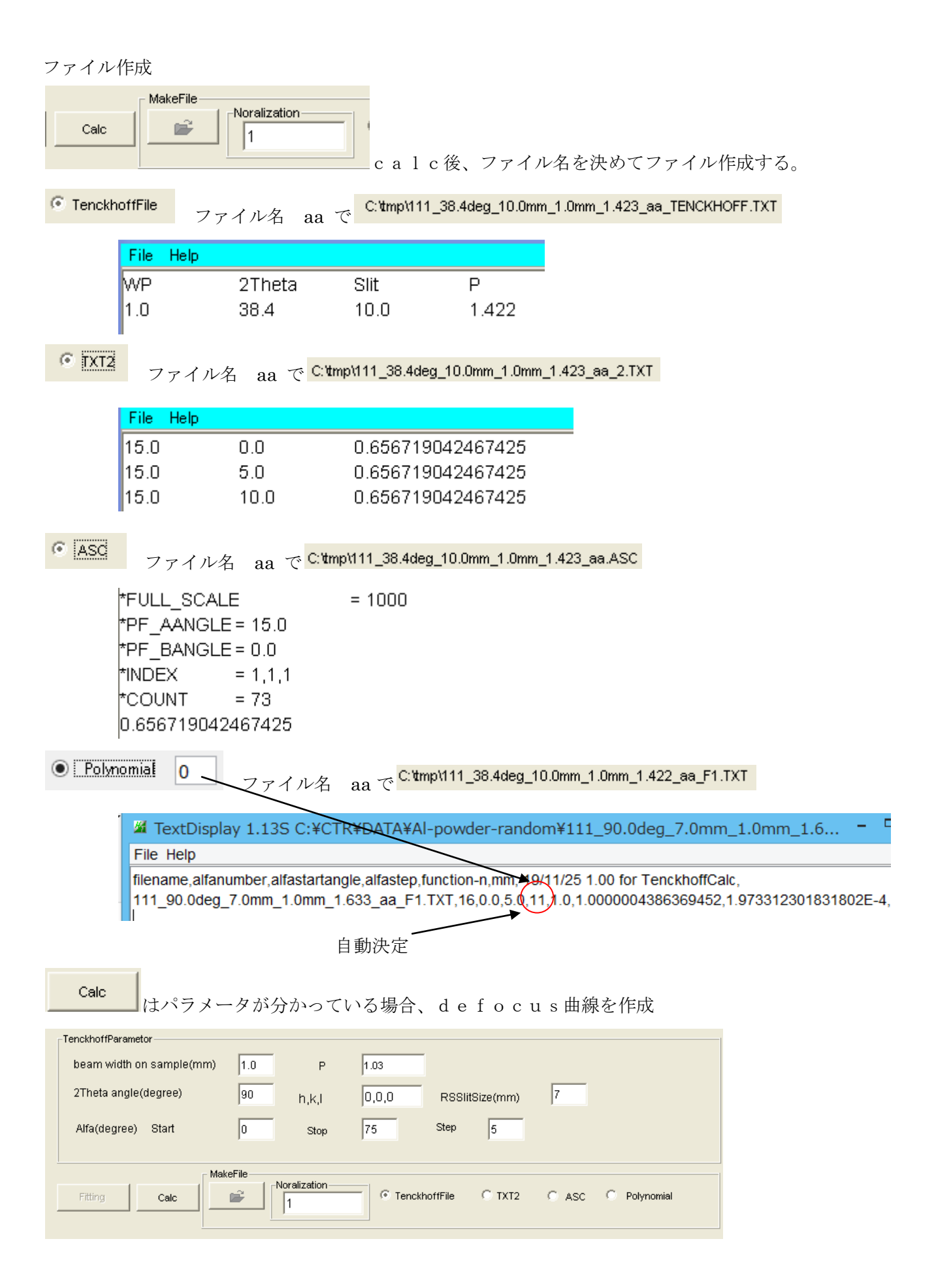

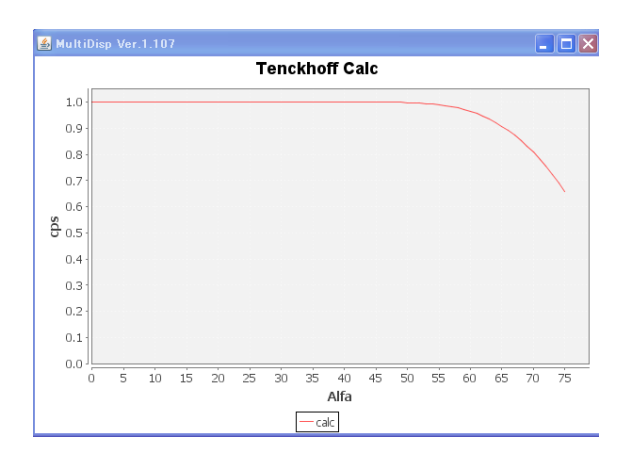

random資料を変更し、規格化値を合わせる

最大値と規格化値を表示

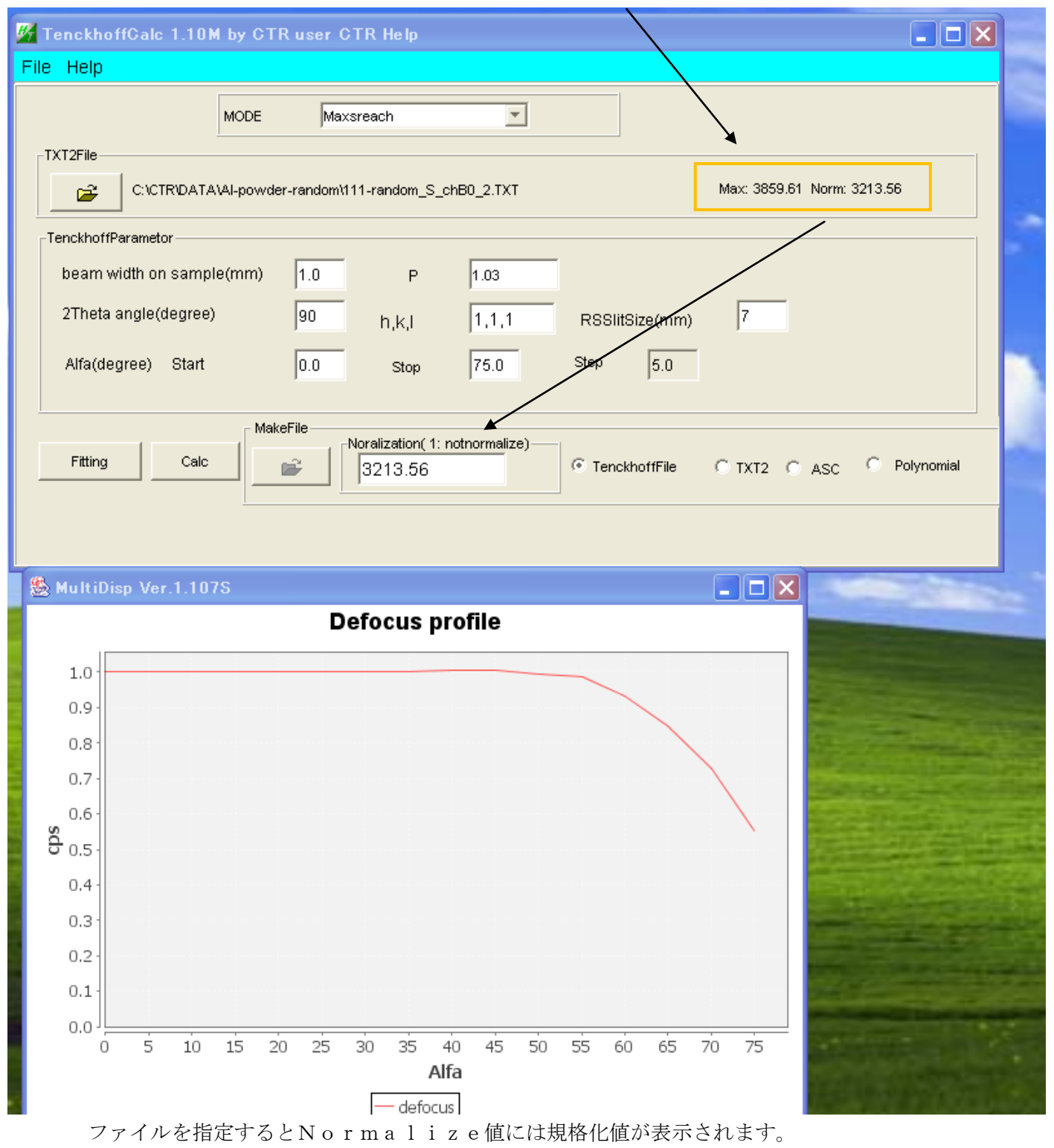

グラフは最大値が1として表示されています。

MaxIntensity で Normalize 値を1にすると最大強度が1に近い値 Normalize では、指定された値が Normalize 値の極点図が作成される。 Schulzの反射法以外の場合

例えば、受光側の平行性が高い場合やrandom試料の粒径が大きい場合

| 1   | _12.34 - □ ×                                                           | 1.03ST[19/09/30] by CTR – 🗆 ×                                                                       |
|-----|------------------------------------------------------------------------|----------------------------------------------------------------------------------------------------|
|     | all the                                                                | ocusMakeTABLE *F.TXT Files                                                                          |
|     |                                                                        | ddDefocusFile Fitting function file                                                                 |
|     |                                                                        | MultiDisp Ver.1.107S – U 🗡                                                                          |
|     |                                                                        | Defocus profile                                                                                     |
|     | MODE startAve                                                          | re     1.0       ee     0.9       0.8     0.7       0.6     0.5       0.6     0.5       0.4     0.4 |
| GP( | TenckhoffParametor<br>beam width on sample(mm)<br>2Theta angle(degree) | 0.2<br>0.1<br>0.0<br>0 5 10 15 20 25 30 35 40 45 50 55 60 65 70 75<br>0 Alfa                        |
| Lai | Alfa(degree) Start (                                                   | .0 defocus                                                                                          |
|     | Fitting Calc                                                           | Noralization                                                                                        |
|     | Variance 15.0 V                                                        |                                                                                                    |

粒径が荒く、defocus曲線が凸凹している。

通常のTenckhoffnifittingすると

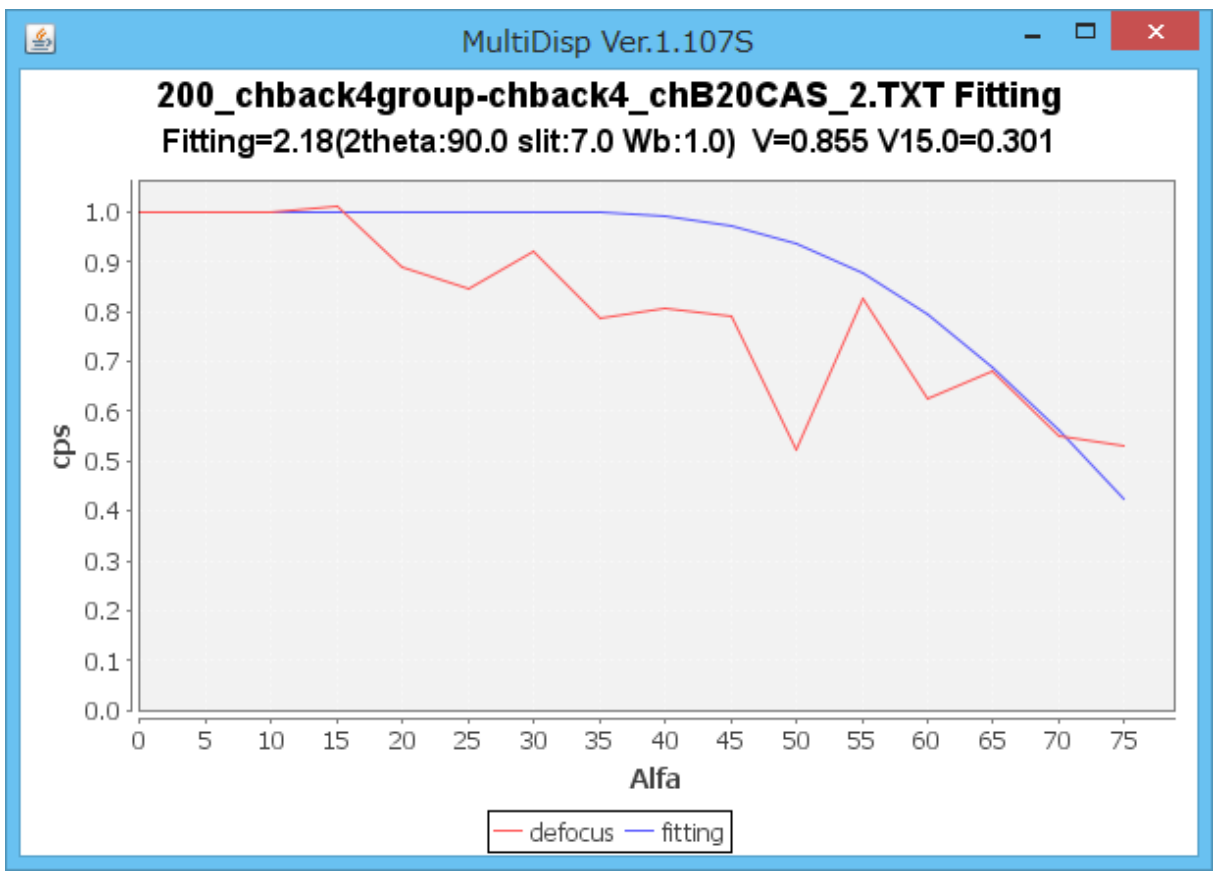

上手くFitting出来ません。

defocusデータの修正と多項式近似が適当と考えられます。

d e f o c u s データの修正と多項式近似の採用 (ModeをInputAveを選択)

```
MODE
```

InputAve

V

でデータ選択でデータ修正画面を表示

| <u>#</u> | 12.34              | _ □      | ×      | TenckhoffC | alc 1.12MT[ | 19/09/30] by ( | CTR     |
|----------|--------------------|----------|--------|------------|-------------|----------------|---------|
|          |                    |          |        | 26         |             | TextDispla     | iy 1.13 |
|          |                    |          |        | File Help  |             |                |         |
| Ι.       |                    |          |        | 15.0       | 53.569      | 53.569         |         |
|          | Seal Sector        |          |        | 20.0       | 55.616      | 55.616         |         |
|          | - 14 C             |          | DI DI  | 25.0       | 68.817      | 68.817         |         |
|          | -                  |          |        | 30.0       | 63.153      | 63.153         |         |
|          | 1 m                | A        |        | 35.0       | 83.413      | 83.413         |         |
|          | 1. 1. 1. 1. 1.     |          |        | 40.0       | 53.027      | 53.027         |         |
|          | , M                |          |        | 45.0       | 79.991      | 79.991         |         |
|          |                    |          |        | 50.0       | 81.383      | 81.383         |         |
|          |                    |          |        | 55.0       | 79.498      | 79.498         |         |
|          | _                  | 60.0     | 92.954 | 92.954     |             |                |         |
|          | Alfa(degree) Start |          | 0      | 65.0       | 85.423      | 85.423         |         |
|          |                    |          |        | 70.0       | 90.016      | 90.016         |         |
| Ľ.       |                    | makerine | - Nor  | 75.0       | 102.276     | 102.276        |         |
|          | Fitting Calc       |          | M      | 80.0       | 111.219     | 111.219        |         |
|          |                    |          | 85.0   | 118.285    | 118.285     |                |         |
|          |                    |          |        | 90.0       | 73 898      | (73 898)       |         |

凸凹を修正

| 15.0 | 53.569  | 53.569  | 15.0 | 53.569  | 53.569  |
|------|---------|---------|------|---------|---------|
| 20.0 | 55.616  | 55.616  | 20.0 | 55.616  | 55.616  |
| 25.0 | 68.817  | 68.817  | 25.0 | 68.817  | 68.817  |
| 30.0 | 63.153  | 63.153  | 30.0 | 63.153  | 75      |
| 35.0 | 83.413  | 83.413  | 35.0 | 83.413  | 83.413  |
| 40.0 | 53.027  | 53.027  | 40.0 | 53.027  | 80      |
| 45.0 | 79.991  | 79.991  | 45.0 | 79.991  | 79.991  |
| 50.0 | 81.383  | 81.383  | 50.0 | 81.383  | 81.383  |
| 55.0 | 79.498  | 79.498  | 55.0 | 79.498  | 79.498  |
| 60.0 | 92.954  | 92.954  | 60.0 | 92.954  | 92.954  |
| 65.0 | 85.423  | 85.423  | 65.0 | 85.423  | 85.423  |
| 70.0 | 90.016  | 90.016  | 70.0 | 90.016  | 90.016  |
| 75.0 | 102.276 | 102.276 | 75.0 | 102.276 | 102.276 |
| 80.0 | 111.219 | 111.219 | 80.0 | 111.219 | 111.219 |
| 85.0 | 118.285 | 118.285 | 85.0 | 118.285 | 118.285 |
| 90.0 | 73.898  | 73.898  | 90.0 | 73.898  | 120     |
|      |         |         |      |         |         |

5

¥

修正後、同一ファイル名に上書き

| <u>#</u> |      |        |
|----------|------|--------|
| File     | Help |        |
|          | Load | 53.569 |
|          | LUau | 55.616 |
|          | Save | 68.817 |
|          |      | 63.153 |
|          | Exit | 83.413 |
| 40 0     |      | 53 027 |

保存後、移動平均点数を指定し、読み込む

Arithmetic mean

InputAveRead

読み込まれた修正後のdefocus曲線

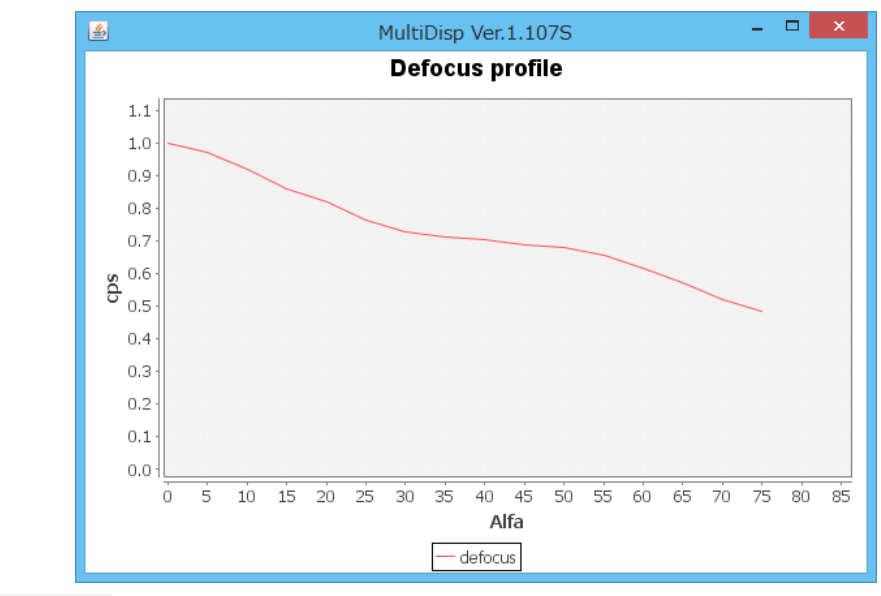

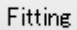

で多項式に Fitting

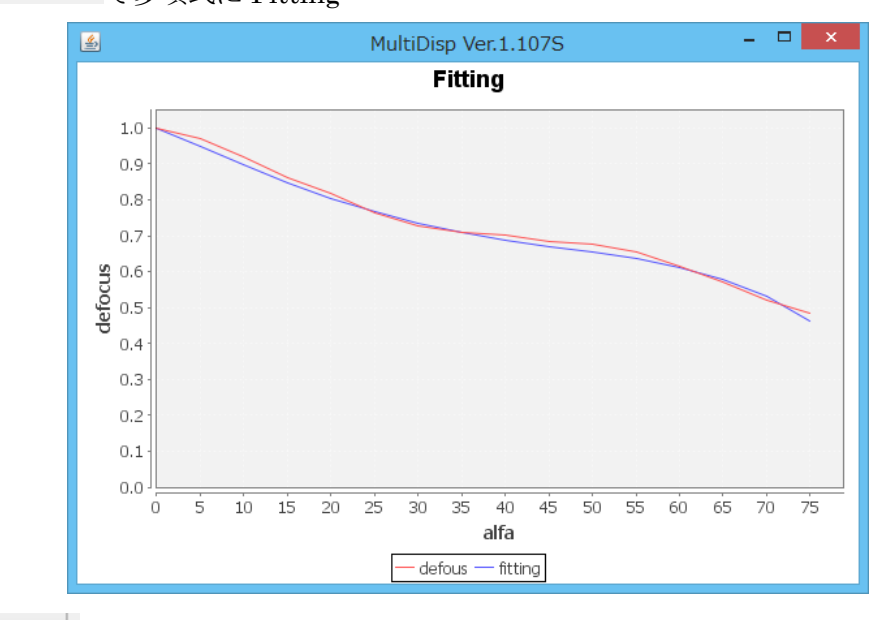

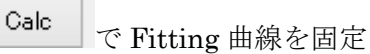

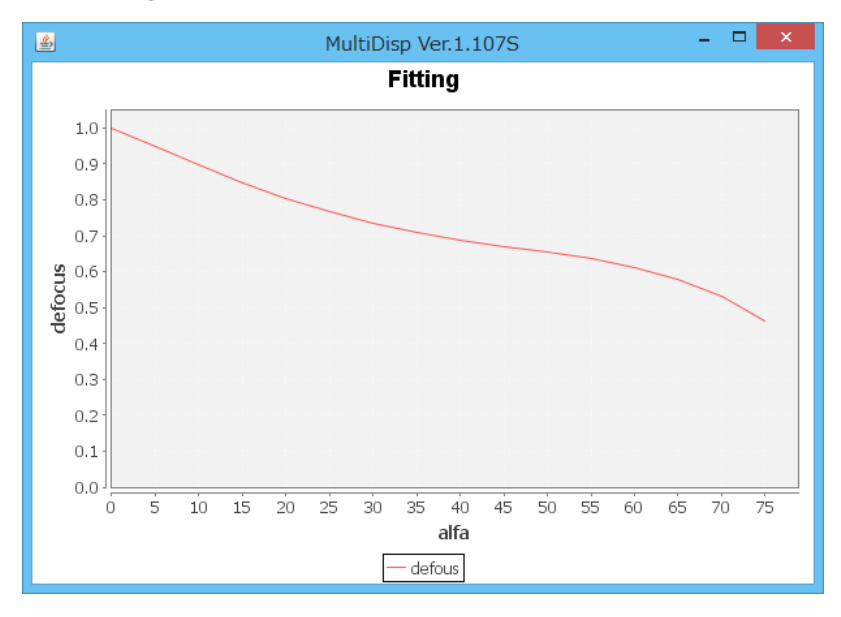

| Noralization MaxIntensity V 1                                       | ◯ TenckhoffFile   ● TXT2   ○ ASC   ○ Polynomial |
|---------------------------------------------------------------------|-------------------------------------------------|
| ODFPoleFigure2 で defocus ファイルとして<br>登録時、Normalization <u>を</u> 行う。  | 登録するのであれば、TXT2 を選択しファイル作成                       |
| Defocus file Select Trasmission defocus HKL+T                       |                                                 |
| O Defocus(1) functions file     Make defocus function files by TXT2 | Files 🗸 🗹 Normalization 🗲                       |
| 修正前データ                                                              |                                                 |
|                                                                     |                                                 |
|                                                                     |                                                 |

修正後 GPPoleDisplay で表示

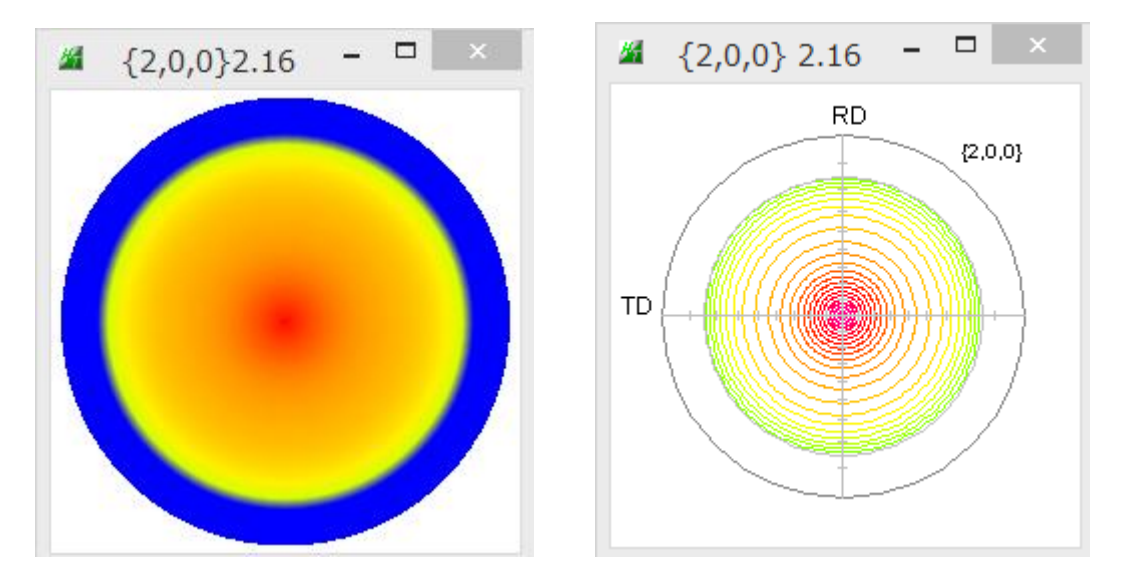

最大密度の違いは、修正前は粒径が粗いデータのため